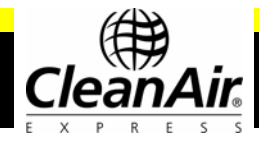

# TI-89 Calculator Pre-programmed with isokinetic sampling calculations

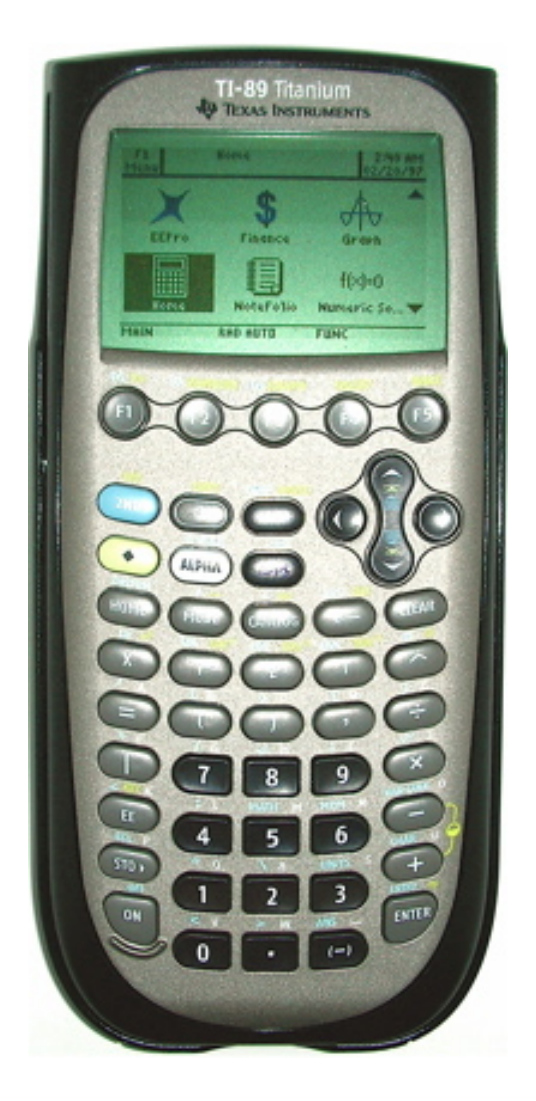

# Part # 0006 Program User Guide

Questions? Contact us at 800-223-3977 or online at www.cleanair.com

**TI-89 Calculator Program User Guide** 

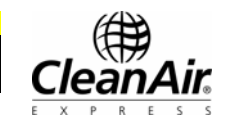

## CleanAir Engineering, Inc. License Agreement

Please read this license agreement carefully and be sure you accept its terms before using your calculator. By using the calculator and/or CleanAir Engineering Program User Guide, you consent to be bound by the terms and conditions of this agreement.

1. GRANT OF LICENSE. CleanAir Engineering, Inc. grants you and you accept a license to use the programs and materials delivered with this calculator. These programs **may not be copied** to another calculator or to a computer except solely for the purpose of making a single backup copy. In no event shall two or more persons use the programs at the same time.

2. COPYRIGHT. The calculator programs are owned by CleanAir Engineering, Inc. and both the programs and accompanying user guide are protected by United States copyright laws and international treaty provisions. Therefore you must treat the programs and accompanying material like any other copyrighted material (e.g. book or musical recording), except as stated above in the GRANT OF LICENSE. You may not copy the user guide in whole or in part.

3. OTHER RESTRICTIONS. You may not rent or lease the programs provided. You may transfer the programs and accompanying written materials on a permanent basis provided you retain no copies of the programs or user guide and the recipient agrees to the terms of this agreement.

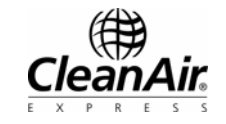

## Warranty Information

LIMITED WARRANTY. CleanAir Engineering, Inc. warrants that the programs supplied with the calculator will perform substantially in accordance with the accompanying printed materials for a period of (90) days from the date of receipt. In the event of a memory failure of the calculator, CleanAir Engineering, Inc. will reload the programs provided with the calculator at no charge to the customer for the (90) day warranty period provided the calculator is returned to CleanAir Engineering, postage prepaid. Some states do not allow limitations on duration of implied warranties, so the above limitation may not apply to you.

CUSTOMER REMEDIES. CleanAir Engineering's entire liability and your exclusive remedy shall be, at CleanAir Engineering's option, either (a) return of the price paid or (b) repair or replacement of the programs or hardware that does not meet CleanAir Engineering's Limited Warranty and that is returned to CleanAir Engineering, Inc. with a copy of your receipt. This Limited Warranty is **void** if failure of the programs and/or calculator has resulted from an alteration of the programs, deliberate resetting of the calculators memory, abuse, misuse or accident.

**NO OTHER WARRANTIES.** Except as specifically stated above, CleanAir Engineering, Inc. makes no other warranties, expressed or implied with respect to the calculator, programs or user guide, including but not limited to implied warranties of merchantability and fitness for a particular purpose. The warranty and remedies set forth above are exclusive and in lieu of all others, oral or written, expressed or implied. This limited warranty gives you specific legal rights. You may have others, which vary from state to state.

**NO LIABILITY FOR CONSEQUENTIAL DAMAGES.** In no event will CleanAir Engineering, Inc. be liable for loss of profits or goodwill or other indirect, special, incidental, or consequential damages resulting from any defect in the software calculator or user guide. CleanAir Engineering's liability for damages to you or others will in no event exceed the total amount paid by you for the software and calculator. Because some states do not allow the exclusion or limitation of liability for consequential or incidental damages, the above limitations may not apply to you.

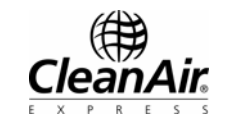

## Table of Contents

| READ | ) ME I          | FIRST!                          | 1  |
|------|-----------------|---------------------------------|----|
| 1.0  | Intro           | duction                         | 2  |
| 2.0  | Isoki           | netic Functions                 |    |
|      | 2.1             | K Factor Function               | 4  |
|      | 2.2             | Parameter Function              | 5  |
|      | 2.3             | Reset Variables Function        | 5  |
|      | 2.4             | Validation Function             | 6  |
|      | 2.5             | Manual Validation of Results    | 7  |
| 3.0  | Troubleshooting |                                 |    |
|      | 3.1             | Blank Screen                    | 9  |
|      | 3.2             | Incorrect Units Displayed       | 10 |
|      | 3.3             | DMA Error                       | 10 |
| 4.0  | Appendices      |                                 |    |
|      | 4.1             | Appendix A: Variable List       | 11 |
|      | 4.2             | Appendix B: Sample Calculations | 13 |

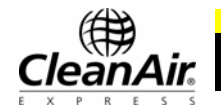

## **IMPORTANT....READ THIS BEFORE YOU BEGIN!**

**Do not reset your calculator RAM as described in the TI-89 Manual.** This will erase your programs. If you have purchased a Texas Instruments 94327 Ti Graphlink USB cable and software kit, save a copy of the programs to disk for backup purposes. Note from which calculator the program originated as it will only work with that one.

**To begin** the CleanAir program, follow the instruction listed in Section 1.0 Introduction (see page 2).

The first time you run the program be sure to enter all the values. On subsequent runs, the previously entered value of each variable will be posted. You may choose to accept these values or enter new values. To completely reset all values, use the Reset Variables function under the Isokinetic sub-menu (see Section 2.3 for details).

**If you want the K Factor function to auto-select your nozzle** you must execute the program from the Isokinetic sub-menu. Each time you run this function, it will calculate the ideal nozzle size and set the nozzle to the next largest diameter, but you can still change it if you desire. To override the nozzle selection, enter a different nozzle diameter and press [Enter].

# To run a validation check on the K Factor and Parameter functions do the following (you must run the functions in this order for the validation to work):

- From the Isokinetic sub-menu, run the Reset Variables function.
- Run the K Factor function. Move through each variable and enter data.
- Run the Parameter function. Move through each page variable and enter data.
- Run the Validation function. The program will pause when variables fail.

To enter a negative number use the [(-)] key, which is located to the left of the [Enter] key.

**If your screen is blank when you try to turn the calculator on,** see Section 3.0 Troubleshooting (see page 9).

Lastly, there is a list of variable names used by the programs in Appendix A. Be sure none of your programs use the same names.

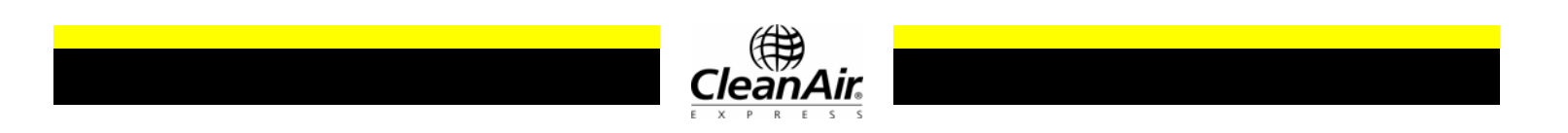

## **1.0 INTRODUCTION**

Your TI-89 calculator has fifteen functions. They include:

- Math -Average
- -Square Root Average
- -Quadratic
- Flow -Primary
- -Particulate
- Isokinetic
   -K Factor for determining your isokinetic rate and test results
   -Parameters for resetting the variables used in the programs
   -Reset Variables for resetting the variables used in the program
   -Validate for validating the K and P results with dummy data
- Points -Method 1 for a circular stack
- Calibration -Full
  - -Meter -Orifice
  - -Delta H@
- WetBulb -Determines moisture content

These functions can be run from the main menu.

To switch between English and metric units, select option 7 from the main menu.

To begin the CleanAir program:

- Press the [ON] button of your calculator.
- Move the cursor to highlight the "Home" option accompanied by a picture of a calculator. Press [Enter]
- From the home screen, press the second [2<sup>nd</sup>] key followed by the minus [-] key (same as VAR-LINK).
- Scroll down to the 'MAIN' folder. Select 'cleanair' and hit [Enter]. This will return you to the home screen.
- Press right parenthesis [)] and then [Enter]. You should see the CleanAir logo.
- Press [Enter] to get to the CleanAir program main menu. If you get a message saying, "Resetting K Factor Variables Reset Completed" simply press [Enter] again to get to the CleanAir program main menu.

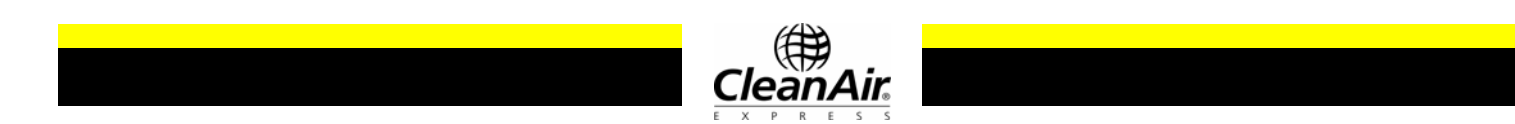

Note: It is strongly recommended that you read through the "Introduction" and the "Getting Started" sections of the Owners Manual supplied with the calculator. Be careful not to erase the memory of your calculator as the manual directs. Your calculator has already been reset and loaded with programs. Resetting the RAM will erase those programs.

#### **General Program Conventions**

While entering any data on any of the display pages the following rules apply:

- Once you enter a function, the **only** way to escape is to press [Enter] until you reach the end.
- When entering data, the program will display the name of the variable, expected units, and the previously entered value. Press [Enter] to use this value or type in a new value and press [Enter].
- After all variables have been entered, the program will clear the screen to display results. Press any button to return to the main menu.
- Press [ESC] to exit the program from the main menu.

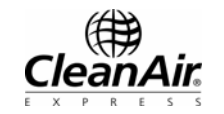

## 2.0 ISOKINETIC PROGRAMS

#### 2.1 The K Factor Function

The K Factor function calculates the ideal nozzle diameter and corresponding K factor, as well as the expected sample volume and moisture content based on manual inputs. The expected test condition values should be used for each variable. Refer to Appendix A for a list of the variables.

Please note the following:

- The program automatically calculates the percentage of nitrogen based on the oxygen and carbon dioxide percentages.
- Bwo is always considered to be the moisture fraction and not the percent moisture. The program only accepts values between 0 and 1.
- Enter the average of the square root of  $\Delta P$ , and not just  $\Delta P$ .
- If your K factor is too high (i.e. you can't pull the required flow rate), reduce your nozzle size. Then repeat the run and increase your test time to meter the required volume.

The program will show the estimated volume of dry gas you will meter (Vm) and the same volume correct to standard conditions (Vmstd). The program will also estimate the volume of water you will collect (Vlc).

#### Automatic Nozzle Selection

To have the program select a nozzle size for you, do the following:

- Run the K Factor function from the Isokinetic sub-menu. The program will calculate the ideal nozzle for you based on the test conditions and required volume entered. Then it will use the next largest diameter as the nozzle size. You also have the option to manually enter a different nozzle diameter.
- If you run the Parameters function, the program will not calculate the ideal nozzle size or reset the nozzle.

In general, use a nozzle of equal or greater diameter to increase the likelihood of sampling the minimum required volume. **Be sure to enter the actual nozzle size you will be using**. The program will calculate a K factor based on the actual nozzle size.

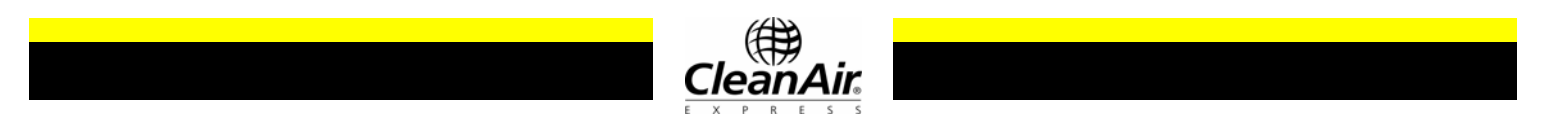

#### 2.2 The Parameter Function

The Parameter function calculates the following test results: isokinetic percentage, volume metered, moisture content, molecular weight, gas velocity, volumetric flow rate, and emission rate (English mode only). Be sure to note all results before continuing to the next screen, because the program does not allow you to return to previous screens.

Please note the following:

- Enter the total volume of water collected plus the silica gel weight gain under Vlc.
- The last page is used to calculate the emission concentrations based on the fuel factor (Fd) and the weight, in grams, of particulate collected (Mn). If the oxygen content is 20.9 percent or higher, the Fd factor method is not valid for calculating the lb/MBtu emission.

#### **Saturated Conditions**

The program will check for saturated conditions. Bsat represents the moisture content at saturation for the given stack temperature. Bwo is the stack moisture content based on the volume of water collected. If Bwo is greater than Bsat, the stack gas is saturated. If this condition exists, the program will alert you and use Bsat to determine the isokinetics and molecular weight.

#### 2.3 The Reset Variables Function

The Reset Variables function will reset the program variables and enter dummy data to be used with the Validation function. See Section 2.5 for a list of the variables that are initialized.

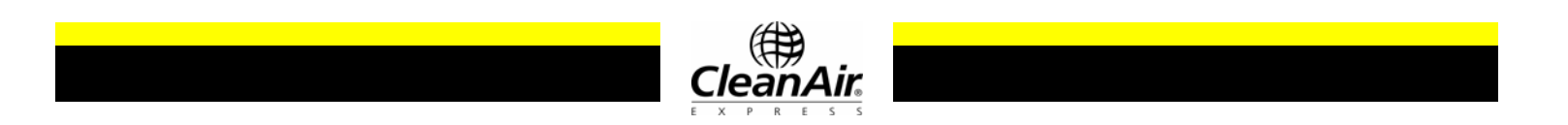

#### 2.4 The Validation Function

Your calculator is equipped with a function for validating the K Factor and Parameter results. To run a validation check, follow these steps:

From the Isokinetic sub-menu

- run the Reset Variables function
- run the K Factor function
- run the Parameter function
- run the Validation function

The program will display each variable as they are validated until it reaches a variable which fails validation, at which point the program will pause and no other variable will pass.

For the K Factor function, the variables validated include:

- Vlc Volume of water collected
- KF K factor
- Vm Volume metered
- Dn Nozzle diameter

For the Parameters function, the variables validated include:

- VD Volume dry, corrected to standard conditions
- VW Volume dry
- Qs Flow rate, corrected to standard conditions
- Qa Actual flow rate
- Vs Velocity of stack gas
- I Isokinetic counter
- Bwo Moisture content
- Bsat Saturation moisture content
- Md Dry molecular weight
- Ms Wet molecular weight
- GD Grains per dry volume, standard conditions
- PH Pounds per hour
- LM Used check lbs/MBtu

The program will indicate whether the functions passed or failed validation. Each variable that passes will be displayed until a variable fails. It will return to the main menu after the user hits any key. If you suspect a problem with the validation program itself, you may check the results against those shown in the following section.

#### 2.5 Manual Validation of Results

You may also validate the results by comparing them with those listed below. Running the Reset Variables function will initialize the variables shown below. (If the validation failed, be sure the following variables were initialized by the Reset Variables function). The sample calculations in Appendix B are based on the values shown. (A large number of significant figures are shown for the metric equivalents, in case you wish to use English or metric results).

| Variable | Imperial                   | Metric                     | Description                           |
|----------|----------------------------|----------------------------|---------------------------------------|
| %02      | 9.0 %                      | 9.0 %                      | % oxygen in the stack                 |
| %CO2     | 11.9 %                     | 11.9 %                     | % carbon dioxide in the stack         |
| %N2      | 79.1 %                     | 79.1 %                     | % nitrogen in the stack               |
| Bwo      | 0.0500                     | 0.0500                     | Moisture fraction (0-1)               |
| Pb       | 29.60 in. Hg               | 751.84 mm Hg               | Barometric pressure                   |
| Pg       | -6.0 in. H <sub>2</sub> 0  | -152.4 mm H <sub>2</sub> 0 | Static pressure in the stack          |
| Ts       | 180°F                      | 82.222 °C                  | Stack temperature                     |
| VΔP      | 0.9500 Root in.            | 4.7878 Root mm             | Average of the sq. root of $\Delta P$ |
| ΔH@      | 1.800 in. H <sub>2</sub> 0 | 45.72 mm                   | Orifice reading @ 0.75 cfm            |
| Θ        | 60 min                     | 60 min                     | Duration of test                      |
| Tm       | 75.0 °F                    | 23.888 °C                  | Temperature of the meter              |
| Ср       | 0.84                       | 0.84                       | Pitot calibration factor              |
| Vr       | 30.00 ft <sup>3</sup>      | 0.8495 m <sup>3</sup>      | Required volume                       |

Once the dummy data has been loaded by running the Reset Variables function, the K Factor function should yield the following results if the calculator is working properly:

| Variable   | Imperial              | Metric                | Description                    |
|------------|-----------------------|-----------------------|--------------------------------|
| KF         | 1.00                  | 1.00 K factor.        | K factor                       |
| Est. Vmstd | 30.77 ft <sup>3</sup> | 0.8716 m <sup>3</sup> | Estimated dry volume @ STP     |
| Est. Vm    | 31.44 ft <sup>3</sup> | 0.8906 m <sup>3</sup> | Est. volume @ meter conditions |
| Est. VIc   | 34.40174 ml           | 34.4 ml               | Est. volume of moisture        |
| Dn         | 0.187 in.             | 4.75 mm               | Nozzle diameter                |

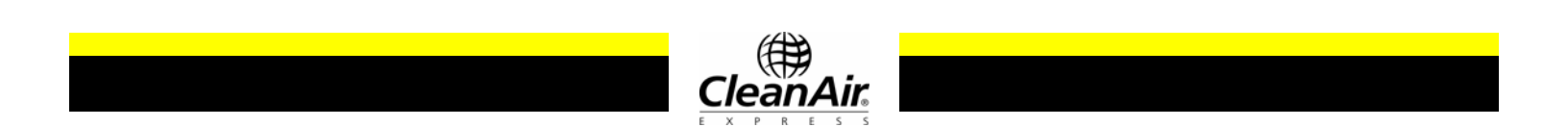

The Reset Variables function will also initialize the following variables for validating the Parameter function.

| Variables | Imperial                  | Metric                   | Description                      |
|-----------|---------------------------|--------------------------|----------------------------------|
| Yd        | 1.0000                    | 1.0000                   | Dry gas meter calibration factor |
| As        | 10.00 ft <sup>2</sup>     | 0.92903 m <sup>2</sup>   | Stack area                       |
| Dn        | 0.187 in.                 | 4.75 mm                  | Diameter of nozzle               |
| Vm        | 31.4381 ft <sup>3</sup>   | 0.8906 m <sup>3</sup>    | Volume metered                   |
| ∆H avg.   | 1.00 in. H <sub>2</sub> 0 | 25.4 mm H <sub>2</sub> 0 | Avg. DGM orifice readings        |
| Mn        | 0.050 grams               | 0.050 grams              | Weight of filtered particulate   |
| Fd        | 9780 scf/Mtu              | -                        | Coal fuel factor                 |

You should receive the following results if the Parameter function is working properly. Be sure to first run both the Reset Variables function and K Factor function before validating results or comparing to those listed here.

| Variables     | Imperial               | Metric                  | Description                      |
|---------------|------------------------|-------------------------|----------------------------------|
| Vmstd         | 30.77 ft <sup>3</sup>  | 0.8716 m <sup>3</sup>   | Volume metered at STP            |
| Vwstd         | 1.6199 ft <sup>3</sup> | 0.045875 m <sup>3</sup> | Volume of the water vapor        |
| % Iso*        | 100 %                  | 100 %                   | Percent isokinetic               |
| Bwo           | 0.0500                 | 0.0500                  | Moisture fraction (0-1)          |
| Bsat          | 0.5242                 | 0.5242                  | Saturation moisture at Ts        |
| Vs*           | 58.68 ft/sec           | 17.89 m/s               | Velocity of the stack gas        |
| Qstd*         | 26888 dscfm            | 45696 dscmh             | Gas flow rate @ STP              |
| Qact*         | 35208 acfm             | 59836 acmh              | Actual gas flow rate             |
| Md            | 30.26 lb/lb-mole       | 30.26 g/g-mole          | Stack gas dry molecular weight   |
| Ms            | 29.65 lb/lb-mole       | 29.65 g/g-mole          | Stack gas molecular weight       |
| concentration | 0.0251 gr/dscf         | -                       | Stack particulate grain loading  |
| emission rate | 5.779 lb/hr            | -                       | Particulate emission rate per hr |
|               | 0.0615 lb/MBtu         | -                       | Particulate emission rate per    |
|               |                        |                         | MBtu fuel burned                 |

\*Note: The metric and English K factors found in EPA Method 2 are not equivalent to the full four significant figures. Converting the English factor of *85.49* to metric yields 34.96, not 34.97. Therefore, the English and metric results for Vs, Qstd, Qact, %I, and emission rates can only be compared to three significant figures.

If your calculator does not yield these results with the initial data listed on the previous page, the program has been corrupted and should be replaced.

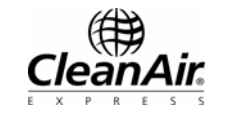

## 3.0 TROUBLESHOOTING

#### 3.1 Blank Screen

Problem: I get a blank screen when I turn my calculator on.

Solution:

1. The contrast on your screen may be too low.

**To increase the contrast**, hold down the diamond [ $\Diamond$ ] key while repeatedly pressing the plus [+] key until the desired contrast level is reached.

**To decrease the contrast**, hold down the diamond [◊] key while repeatedly pressing the minus [-] key until the desired contrast level is reached.

2. There may be a negative charge built up in the battery case.

To eliminate the charge, follow these steps:

- Turn the calculator over and remove the battery cover
- Remove one AAA battery
- While one battery is removed, press the [ON] button ten times
- Replace the battery
- Press the [ON] button
- If the screen is still blank, repeat solution 1.

This procedure should not erase any programs that are stored in the calculator memory.

3. Your batteries may be dead.

If possible, check the voltage across each battery using a voltmeter. It should read 1.5 volts or higher. When replacing the batteries, remove and replace one battery at a time. **Do not replace the small flat backup battery**. This battery keeps your programs intact.

4. If you are still unable to turn the calculator on, call Texas Instrument customer support at 1-800-TI-CARES (800-842-2737).

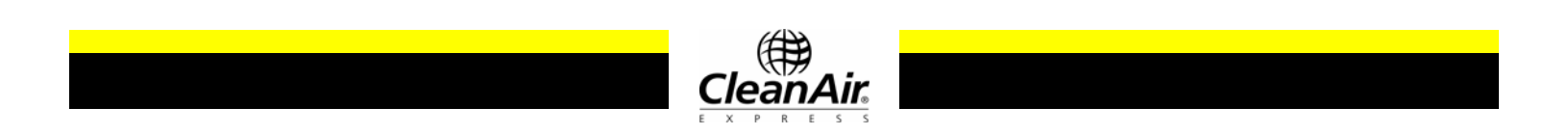

#### 3.2 Incorrect Units Displayed

Problem: The calculator is stuck in metric or English mode.

#### Solution:

Run the Reset Variables function, and then select option 7 under the main menu to choose desired units.

#### 3.3 DMA Error

Problem: I get a pop-up with the title 'DMA Error' when I try to run the functions.

Solution:

If you encounter a DMA (dynamic memory allocation) error, you will need to free up memory by deleting programs other than the CleanAir program from the calculator memory.

To delete programs, follow these steps:

- 1. From the home screen, press the second [2<sup>nd</sup>] key followed by the minus [-] key (same as VAR-LINK}.
- 2. Scroll down to the progam that you wish to delete and press the [F1] key.
- 3. Select '1:Delete' and press [Enter].
- 4. The program will ask you to verify the deletion. Press [Enter] to continue. To cancel the deleting process, press [ESC].

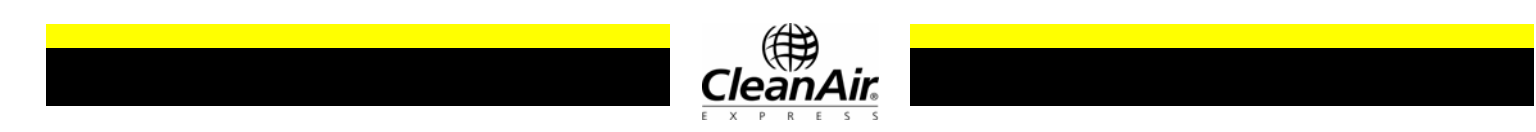

## 4.0 APPENDICES

## 4.1 Appendix A: Variables List

| AnRealArea of NozzleAsRealArea of StackBwoRealMoisture ContentBsatRealSaturation Moisture ContentCO2RealCarbon Dioxide PercentageCpRealPitot CoefficientΔH@RealDelta H@ of MeterΔHRealAverage Delta H of Meter                                                                                                    | Variable            | Туре   | Description                                     |
|----------------------------------------------------------------------------------------------------|---------------------|--------|-------------------------------------------------|
| AnRealArea of NozzleAsRealArea of StackBwoRealMoisture ContentBsatRealSaturation Moisture ContentCO2RealCarbon Dioxide PercentageCpRealPitot CoefficientAH@RealDelta H@ of MeterAHRealAverage Delta H of MeterDenDenName                                                                                                    | <b>A</b> - <b>n</b> | Deel   |                                                 |
| As     Area of stack       Bwo     Real     Moisture Content       Bsat     Real     Saturation Moisture Content       CO2     Real     Carbon Dioxide Percentage       Cp     Real     Pitot Coefficient       ΔH@     Real     Delta H@ of Meter       ΔH     Real     Average Delta H of Meter                                            | An                  | Real   | Area of Stock                                   |
| Bwo       Real       Moisture Content         Bsat       Real       Saturation Moisture Content         CO2       Real       Carbon Dioxide Percentage         Cp       Real       Pitot Coefficient         ΔH@       Real       Delta H@ of Meter         ΔH       Real       Average Delta H of Meter         Den       Deal       Name A | AS                  | Real   | Area of Stack                                   |
| Bsat     Real     Saturation Moisture Content       CO2     Real     Carbon Dioxide Percentage       Cp     Real     Pitot Coefficient       ΔH@     Real     Delta H@ of Meter       ΔH     Real     Average Delta H of Meter       Data     Data     Diagraphic                                                                            | BMO                 | Real   | Moisture Content                                |
| CO2     Real     Carbon Dioxide Percentage       Cp     Real     Pitot Coefficient       ΔH@     Real     Delta H@ of Meter       ΔH     Real     Average Delta H of Meter       De     Des     Destance                                                                                                    | Bsat                | Real   | Saturation Moisture Content                     |
| Cp     Real     Pitot Coefficient       ΔH@     Real     Delta H@ of Meter       ΔH     Real     Average Delta H of Meter       De     Desc     Negale Dispector                                                                                                    | <u>CO2</u>          | Real   | Carbon Dioxide Percentage                       |
| <u>AH@</u> Real     Delta H@ of Meter <u>AH</u> Real     Average Delta H of Meter       Data     Deschart     Negala Dispertor                                                                                                    | Ср                  | Real   | Pitot Coefficient                               |
| <u>AH Real Average Delta H of Meter</u>                                                                                                    | <u>ΔH@</u>          | Real   | Delta H@ of Meter                               |
| De Deel Nessle Diemeter                                                                                                    | <u>ΔH</u>           | Real   | Average Delta H of Meter                        |
| Dn Real Nozzie Diameter                                                                                                    | Dn                  | Real   | Nozzle Diameter                                 |
| <u>Fd Real Fuel Factor</u>                                                                                                    | Fd                  | Real   | Fuel Factor                                     |
| FLAG Real Flag used to indicate failure during validation                                                                                                    | FLAG                | Real   | Flag used to indicate failure during validation |
| GD Real Grains per Dry Standard                                                                                                    | GD                  | Real   | Grains per Dry Standard                         |
| I Real Isokinetic Counter                                                                                                    | <u> </u>            | Real   | Isokinetic Counter                              |
| IN Real Ideal Nozzle Size                                                                                                    | <u>IN</u>           | Real   | Ideal Nozzle Size                               |
| K1 Real Intermediate Constant                                                                                                    | K1                  | Real   | Intermediate Constant                           |
| KF Real K Factor                                                                                                    | KF                  | Real   | K Factor                                        |
| LM Real Used - check - lbs/MBtu                                                                                                    | LM                  | Real   | Used - check - lbs/MBtu                         |
| Md Real Dry Molecular Weight                                                                                                    | Md                  | Real   | Dry Molecular Weight                            |
| O Real Duration of Test Time                                                                                                    | Θ                   | Real   | Duration of Test Time                           |
| Mn Real Weight of Particulate Collected                                                                                                    | Mn                  | Real   | Weight of Particulate Collected                 |
| Ms Real Wet Molecular Weight.                                                                                                    | Ms                  | Real   | Wet Molecular Weight.                           |
| N2 Real Nitrogen Percentage                                                                                                    | N2                  | Real   | Nitrogen Percentage                             |
| NOZ[I] Matrix English Std. Nozzle Diameters                                                                                                    | NOZ[I]              | Matrix | English Std. Nozzle Diameters                   |
| O2 Real Oxygen Percentage                                                                                                    | 02                  | Real   | Oxygen Percentage                               |
| Pb Real Barometric Pressure                                                                                                    | Pb                  | Real   | Barometric Pressure                             |
| Pg Real Static Pressure                                                                                                    | Pg                  | Real   | Static Pressure                                 |
| PH Real Pounds per Hour                                                                                                    | PH                  | Real   | Pounds per Hour                                 |
| Ps Real Absolute Stack Pressure                                                                                                    | Ps                  | Real   | Absolute Stack Pressure                         |
| Qact Real Actual Flow Rate                                                                                                    | Qact                | Real   | Actual Flow Rate                                |
| Ostd Real Standard Flow Rate                                                                                                    | Qstd                | Real   | Standard Flow Rate                              |
| VΔ P Real Square Root ΔP at Standard Conditions                                                                                                    | VΔ P                | Real   | Square Root $\Delta P$ at Standard Conditions   |
| SVP Real Saturated Vapor Pressure                                                                                                    | SVP                 | Real   | Saturated Vapor Pressure                        |
| T1-5 Real Constant for Saturation Equation                                                                                                    | T1-5                | Real   | Constant for Saturation Equation                |
| Td Real Dry Bulb Temp                                                                                                    | Td                  | Real   | Dry Bulb Temp                                   |
| Tm Real Temperature of Meter                                                                                                    | Tm                  | Real   | Temperature of Meter                            |
| Ts Real Temperature of the Stack (or Sample)                                                                                                    | Ts                  | Real   | Temperature of the Stack (or Sample)            |

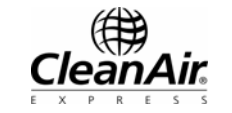

## 4.1 Appendix A: Variables List (continued)

| Tw    | Real | Wet Bulb Temp                                   |
|-------|------|-------------------------------------------------|
| U     | Real | Equals 0 for English Mode, 1 for Metric Mode    |
| VD    | Real | Volume Dry Standard                             |
| Vlc   | Real | Volume of Water Collected                       |
| Vlo   | Real | Volume of Water Collected Over saturation       |
| Vm    | Real | Volume Metered                                  |
| Vmstd | Real | Volume Metered Corrected to Standard Conditions |
| VP    | Real | Vapor Pressure                                  |
| Vr    | Real | Required Volume                                 |
| Vs    | Real | Velocity of Stack Gas                           |
| VW    | Real | Volume Dry                                      |
| Vwstd | Real | Volume of Water Vapor                           |
| Yd    | Real | Meter Constant                                  |
|       |      |                                                 |

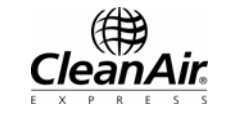

### 4.2 Appendix B: Sample Calculations

#### K Factor Program (Module K)

Absolute stack pressure

$$P_{s} = P_{b} + \frac{St}{13.6}$$
  
English = 29.60 +  $\frac{-6.0}{13.6}$  = 29.159 in.Hg  
Metric = 751.84 +  $\frac{-152.4}{13.6}$  = 740.634 mmHg

Dry molecular weight of the stack gas

$$M_d = 0.32(\%O_2) + 0.44(\%CO_2) + 0.28(\%N_2)$$
  
= 0.32(9.0) + 0.44(11.9) + 0.28(79.10) = 30.264

Stack gas molecular weight

$$M_s = M_d (1 - B_{wo}) + B_{wo} (18.01)$$
  
= 30.264(1 - 0.050) + 0.050(18.01) = 29.651

K Factor

$$KF = K_{std}Cp^{2}(\Delta H @)\frac{(T_{m} + T_{conversion})}{(T_{s} + T_{conversion})}\frac{P_{s}}{P_{b}}\frac{M_{d}}{M_{s}}(1 - B_{wo})^{2}(D_{n})^{4}$$
  
English = 850(0.84)<sup>2</sup>(1.8) $\frac{(75 + 459.67)(29.159)(30.264)}{(180 + 459.67)(29.60)(29.651)}(1 - .0500)^{2}(0.187)^{4} = 1.00$   
Metric = 8.03989x10<sup>-5</sup>(0.84)<sup>2</sup>(45.72) $\frac{(23.888 + 273.15)(740.634)(30.264)}{(82.222 + 273.15)(751.84)(29.651)}(1 - .0500)^{2}(4.75)^{4} = 1.00$ 

Estimated volume metered

$$V_{m} = \frac{K_{p} 60 \pi (T_{m} + T_{conversion}) C_{p} \theta D_{n}^{2} \sqrt{\Delta P} (1 - B_{wo})}{(2 x (length conversion))^{2} Y_{d} (P_{b} + \frac{\Delta H_{ev}}{13.6})} \sqrt{\frac{P_{s}}{M_{s} (T_{s} + T_{conversion})}}$$
  
English =  $\frac{(85.49)60 \pi (75+459.67) 0.84(60) (.187)^{2} 0.95(1-0.05)}{(2(12))^{2} (1.000) (29.6+\frac{1}{13.6})} \sqrt{\frac{29.159}{29.651(180+459.67)}} = 31.44 ft^{3}$   
Metric =  $\frac{(34.97)60 \pi (23.889+273.15) 0.84(60) (4.75)^{2} 4.7878(1-0.05)}{(2(1000))^{2} (1.000) (751.84+\frac{25.4}{13.6})} \sqrt{\frac{740.634}{29.651(82.222+273.15)}} = 0.8906 m^{3}$ 

**TI-89 Calculator Program User Guide** 

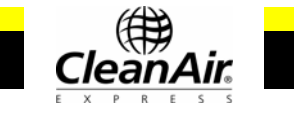

#### 4.2 Appendix B: Sample Calculations (continued)

Estimated volume metered at standard conditions

$$V_{nstd} = D_{std}C_{p}(1 - B_{wo})\theta D_{n}^{2}\sqrt{\Delta P}\sqrt{\frac{P_{s}}{M_{s}(T_{s} + T_{conversion})}}$$
  
English = 493.4(0.84)(1 - 0.05)60(0.187)^{2}(0.95)\sqrt{\frac{29.159}{29.651(180 + 459.67)}} = 30.77dscf  
Metric = 6.3564x10<sup>-4</sup>(0.84)(1 - 0.05)60(4.75)^{2}(4.7878)\sqrt{\frac{740.634}{29.651(82.222 + 273.15)}} = 0.8716 dscm

## Parameter Program (Module P)

Volume metered at standard conditions

$$V_{nstd} = \frac{T_{std}V_m (P_b + \frac{\Delta H}{13.5})Y_d}{P_{std} (T_m + T_{conversion})}$$
  
English =  $\frac{(527.67)(31.44)(29.60 + \frac{1}{13.5})(1.0000)}{(29.921)(75 + 459.67)} = 30.77 \, dscf$   
Metric =  $\frac{(293.15)(0.89056)(751.84 + \frac{25.4}{13.6})(1.0000)}{(760)(23.889 + 273.15)} = 0.8716 \, dscm$ 

Volume of the water vapor present

 $V_{wstd} = (0.04707)(V_{lc})$ English = (0.04707)(34.4147) = 1.6199 ft<sup>3</sup> Metric = (0.001333)(34.4147) = 0.045875 m<sup>3</sup>

Moisture fraction (between 0 and 1)

$$B_{wo} = \frac{V_{wstd}}{V_{wstd} + V_{mstd}}$$
  
English =  $\frac{1.6199}{1.6199 + 30.77} = 0.0500$   
Metric =  $\frac{0.045875}{0.045875 + 0.8716} = 0.0500$ 

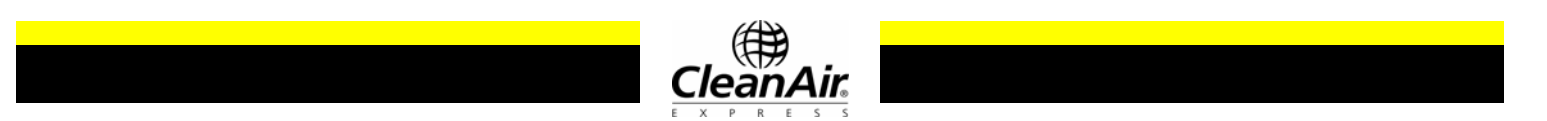

#### 4.2 Appendix B: Sample Calculations (continued)

Velocity of the stack gas\*

$$V_{s} = K_{p} (C_{p}) (\sqrt{\Delta P}) \sqrt{\frac{(T_{s} + conversion)}{M_{s}P_{s}}}$$
  
English = 85.49(0.84)(0.950)  $\sqrt{\frac{(180 + 459.67)}{(29.65)(29.159)}}$  = 58.68 ft / sec  
Metric = 34.97(0.84)(4.7878)  $\sqrt{\frac{(82.222 + 273.15)}{(29.65)(740.635)}}$  = 17.89 m / sec

Nozzle area

$$A_n = English = \frac{\pi}{4} \left(\frac{D_n}{12}\right)^2 = \frac{\pi}{4} \left(\frac{0.187}{12}\right)^2 = 1.90726 \times 10^{-4} ft^2$$
$$= Metric = \frac{\pi}{4} \left(\frac{D_n}{1000}\right)^2 = \frac{\pi}{4} \left(\frac{4.75}{1000}\right)^2 = 1.77205 \times 10^{-5} m^2$$

Percent isokinetic\*

$$\% I = \frac{K_4 (T_s + conversion) V_{mstd}}{P_s V_s A_n \theta (1 - B_{wo})}$$

$$English = \frac{0.0945 (180 + 459.67) 30.77}{(29.159) (58.68) (1.90726 \times 10^{-4}) (60) (1 - 0.0500)} = 100.0\%$$

$$Metric = \frac{4.320 (82.222 + 273.15) 0.8716}{(740.634) (17.89) (1.77205 \times 10^{-5}) (60) (1 - 0.0500)} = 100.0\%$$

Flow rate at stack conditions\*

 $\begin{aligned} Q_{act} &= \\ English = (60)_{\frac{sec}{\min}} A_s V_s = (60)(10)(58.68) = 35208 \, acfm \\ Metric &= (60)_{\frac{sec}{\min}} (60)_{\frac{\min}{hour}} A_s V_s = (60)(60)(0.92903)(17.8907) = 59836 \, acmh \end{aligned}$ 

Flow rate\*

$$Q_{std} = \frac{T_{std}Q_{act}P_s(1-B_{wo})}{P_{std}(T_s + 459.67)}$$
English =  $\frac{(527.67)(35208)(29.159)(1-0.0500)}{(29.921)(180 + 459.67)} = 26888 \, dscfm$ 
Metric =  $\frac{(293.15)(59836)(740.634)(1-0.0500)}{(760)(82.222 + 273.15)} = 45696 \, dscmh$ 

## TI-89 Calculator Program User Guide

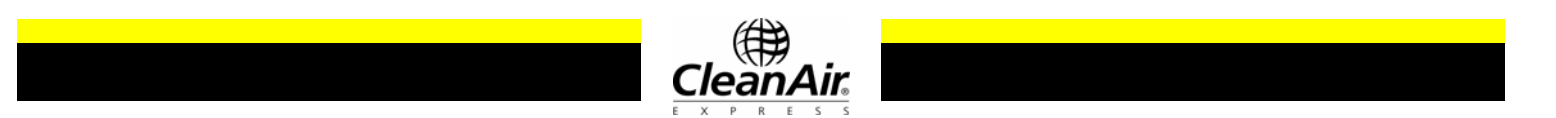

#### 4.2 Appendix B: Sample Calculations (continued)

(The following are in English units only.)

Concentration in grains per dry standard cubic feet (gr/dscf)

$$gr / dscf = \frac{\left(15.43\frac{grains}{gram}\right)M_n}{V_{mstd}}$$
$$= \frac{(15.43)0.050}{30.77} = 0.025073$$

Concentration (lb/10^6 Btu)

$$lb / 10^{6} Btu = \frac{(gr / dscf)F_{d}(20.9)}{(7000)(20.9 - \%O_{2})}$$
$$= \frac{(0.025073)9780(20.9)}{(7000)(20.9 - 9.0)} = 0.0615$$

Emission rate (lb/hr)

$$lb / hr = \frac{(gr / dscf)(Q_{std})60\frac{\min}{hr}}{7000\frac{grains}{lb}}$$
$$= \frac{(0.025073)(26888)60\frac{\min}{hr}}{7000\frac{grains}{lb}}5.778$$

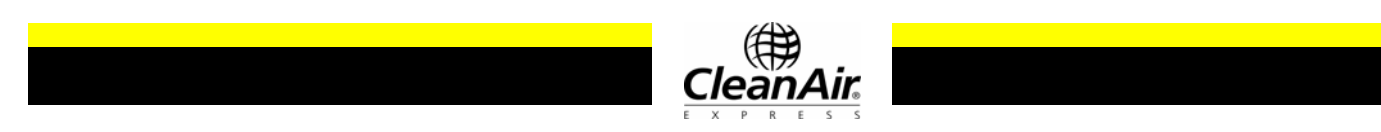

TI-89 Calculator Program User Guide